# Iscrizioni alla Scuola Secondaria di Primo grado

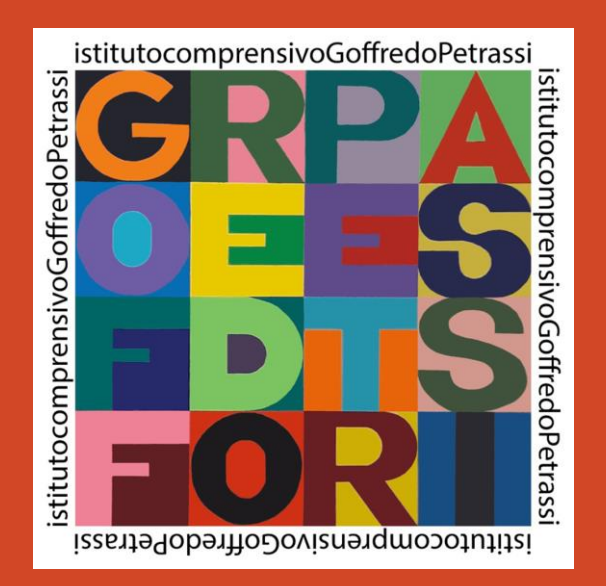

Istituto Comprensivo Statale Goffredo Petrassi Via della Maratona 23, 00135 Roma Tel. 06 3292909 Email: rmic8f400v@istruzione.it

https//www.icgoffredopetrassi.edu.it

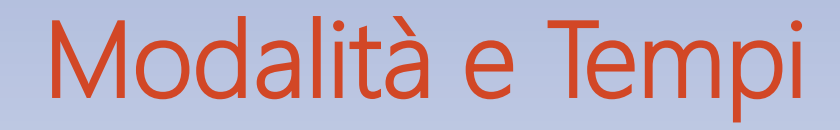

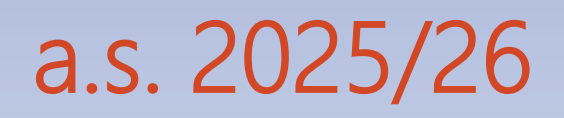

#### ISCRIZIONI a.s. 2025/26

#### Le iscrizioni sono effettuate online sulla piattaforma Unica

Unica

Cos'è Unica Orientamento ≡ Vivere la scuola ≡ Strumenti ≡

# tuti

Un modo nuovo per avvicinare scuola, studenti, famiglie

Un mondo di servizi digitali per accompagnare ragazze e ragazzi nel percorso di crescita, per aiutarli a fare scelte consapevoli e a coltivare e far emergere i loro talenti

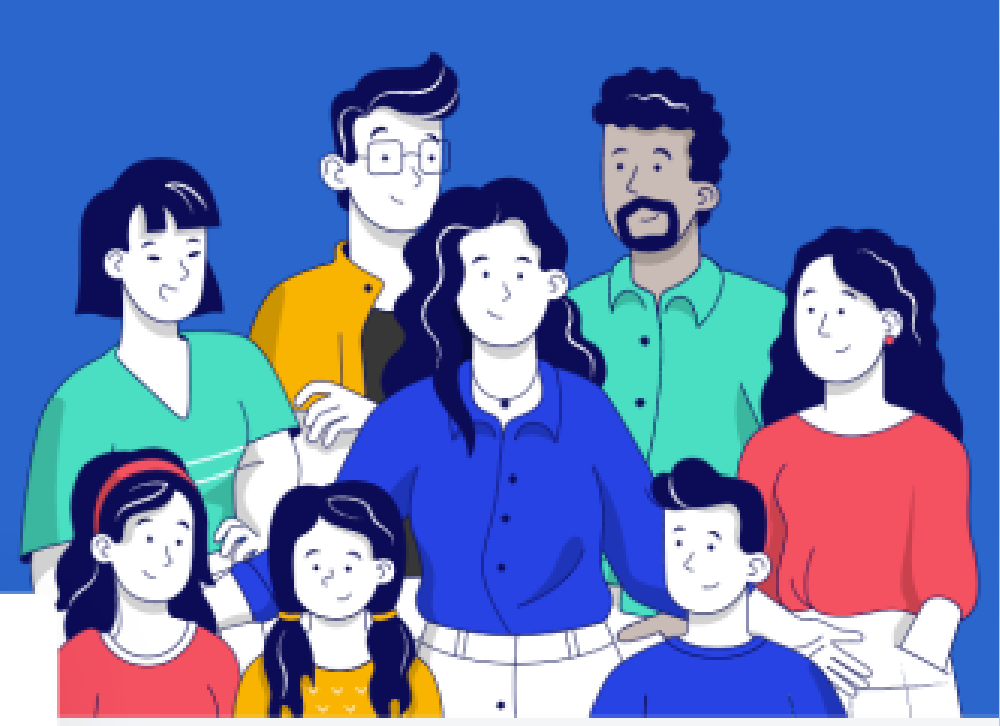

### ISCRIZIONI a.s. 2025/26

#### Nella pagina dedicata Iscrizioni on line

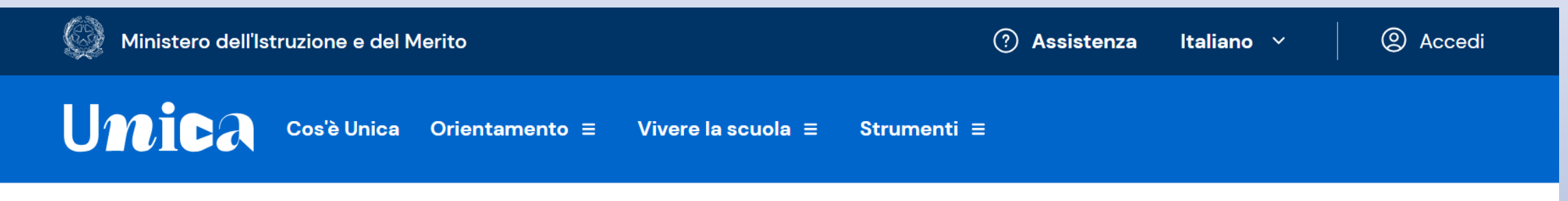

Home > Iscrizioni on line

#### Iscrizioni on line

Qui trovi tutte le informazioni utili per fare l'iscrizione al primo anno della scuola primaria, secondaria di primo o secondo grado e dei Centri di Formazione Professionale regionali. Per l'anno scolastico 2025/2026 sono disponibili anche i percorsi della <u>filiera tecnologico-</u> **professionale** 4+2 e del <u>liceo del made in Italy</u>.

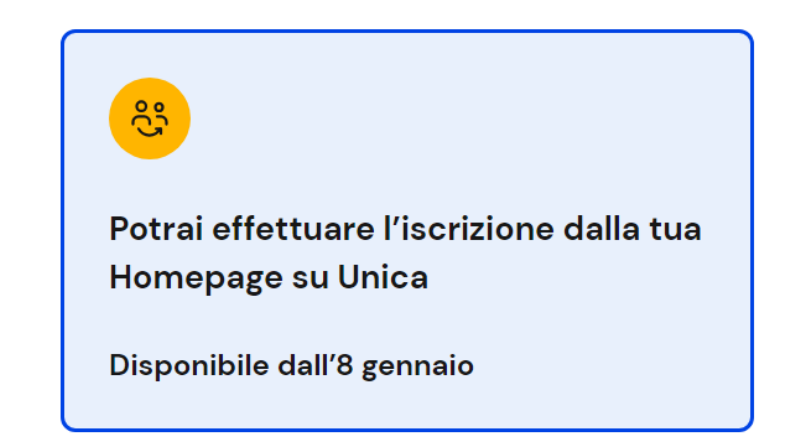

# PRIMA DI EFFETTUARE L'ISCRIZIONE

Prima dell'iscrizione è possibile esplorare le possibilità,

esaminare le statistiche, trovare la scuola su Scuola in Chiaro

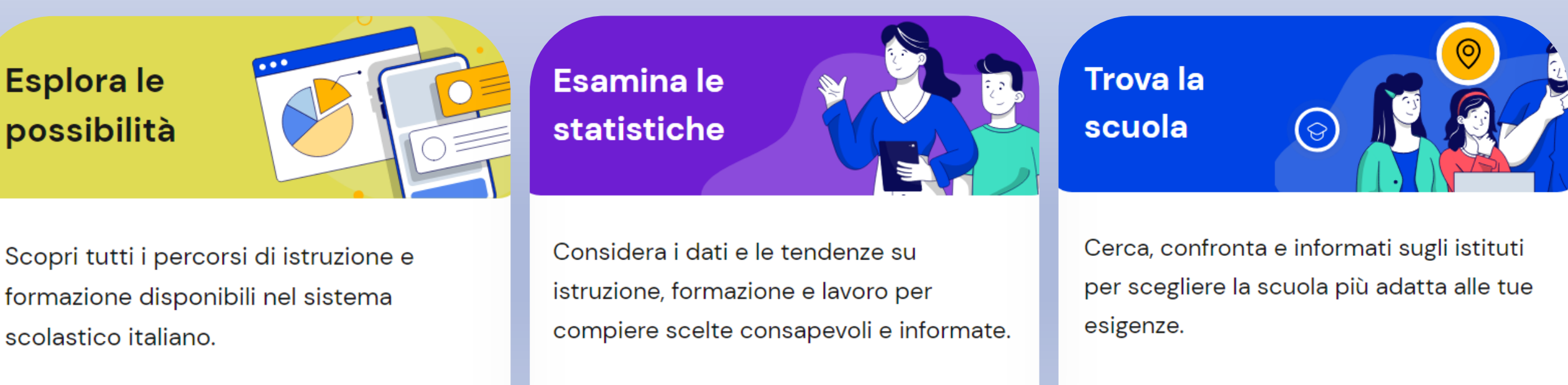

Segui la Guida alla scelta  $\, 
ightarrow \,$ 

Consulta le statistiche  $\, 
ightarrow$ 

Vai su Scuola in Chiaro 🖉

# COSA SERVE PER L'ISCRIZIONE

- I genitori o gli esercenti la responsabilità
- genitoriale possono accedere alla piattaforma
- mediante autenticazione con: identità
- digitale SPID, carta di identità elettronica CIE, carta nazionale dei servizi CNS o
- identità digitale rilasciata da altro Paese europeo elDAS
- •E' richiesto il codice meccanografico della scuola: codice meccanografico IC Petrassi: **RMMM8F401X**

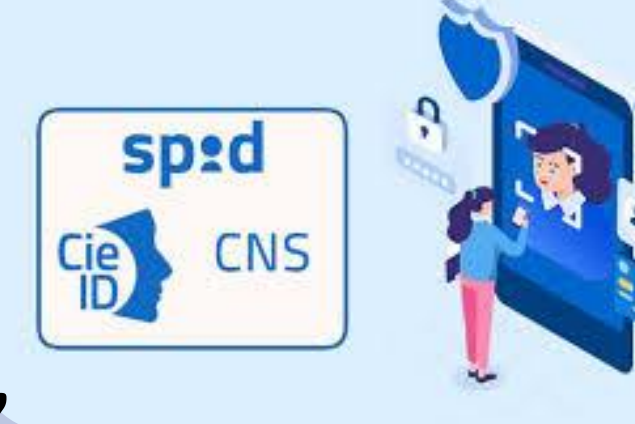

# ACCESSO ALLA PIATTAFORMA

**Primo accesso:** confermare i tuoi dati personali e accettare le informative. Per procedere seleziona "Avanti". Dopo il messaggio di conferma puoi iniziare a usare Unica dalla tua area privata.

**Cambio profilo:** se invece hai già un profilo su Unica, **ma non come genitore**, per utilizzare il servizio Iscrizioni on line dovrai scegliere il profilo "Genitore". Usando la voce **"Cambia profilo"** nel menu: puoi scegliere il profilo da utilizzare per la navigazione da quel momento in poi.

Accesso senza profilo: puoi comunque accedere a tutte le funzionalità del servizio di Iscrizioni tramite un collegamento specifico dopo l'autenticazione con la tua identità digitale.

### LE DATE DA RICORDARE

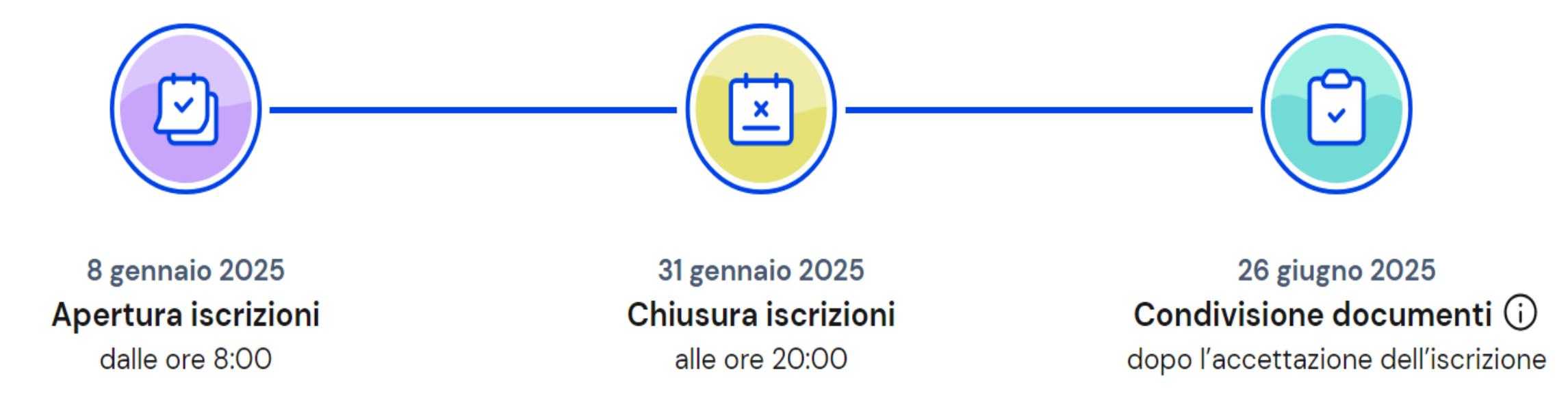

# L'ISCRIZIONE IN 3 PASSI

- Come inviare e gestire le domande di iscrizione
- 1. Compila la domanda
- 2. Inoltra la domanda
- 3. Segui l'iter della domanda

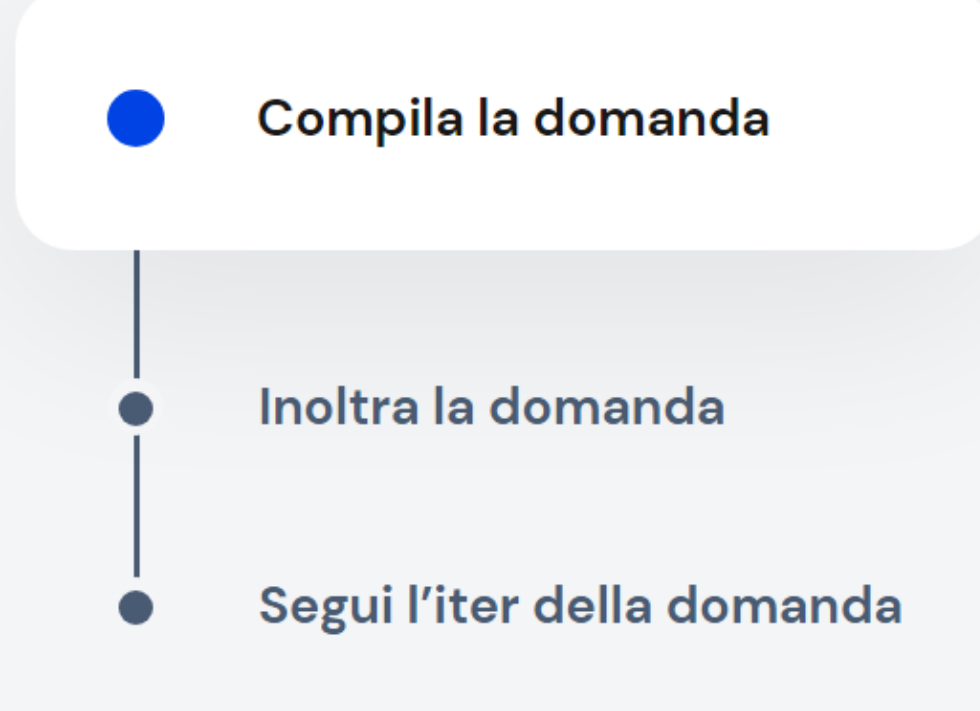

# COMPILA LA DOMANDA

- Al primo accesso ti verrà chiesto di confermare o completare i tuoi dati personali, quindi potrai iniziare a compilare la domanda di iscrizione. La domanda si compone di <u>tre sezioni</u> da compilare con i <u>dati</u> <u>dell'alunno, della famiglia e di almeno una scuola</u>, quella di prima scelta.
- Le scuole indicate come seconda e terza scelta saranno coinvolte, una dopo l'altra, solo nel caso in cui la prima non abbia disponibilità di posti per il nuovo anno scolastico.
- La domanda può essere compilata in tempi diversi è quindi possibile interrompere e salvare le informazioni inserite senza inoltrare la domanda.

# INOLTRA LA DOMANDA

Visualizza l'anteprima della domanda per **verificare la correttezza dei dati** inseriti, quindi effettua l'inoltro. La domanda sarà inviata alla scuola che hai indicato come prima scelta. Riceverai un'email a **conferma dell'invio** della domanda.

Fai attenzione: <u>la domanda inoltrata non può essere modificata</u>. NB: qualora avessi bisogno di modificare la domanda dopo averla inviata, dovrai contattare la scuola a cui è stata inoltrata entro la scadenza delle iscrizioni e chiederne la restituzione alla famiglia.

# SEGUI L'ITER DELLA DOMANDA

**Puoi seguire l'iter della domanda** sino all'accettazione finale:

In the second second

via email, tramite le comunicazioni che riceverai all'indirizzo che hai indicato;

> dall'App IO, se la utilizzi.

# SEGUI L'ITER DELLA DOMANDA

#### Gli stati che può assumere la domanda sono i seguenti:

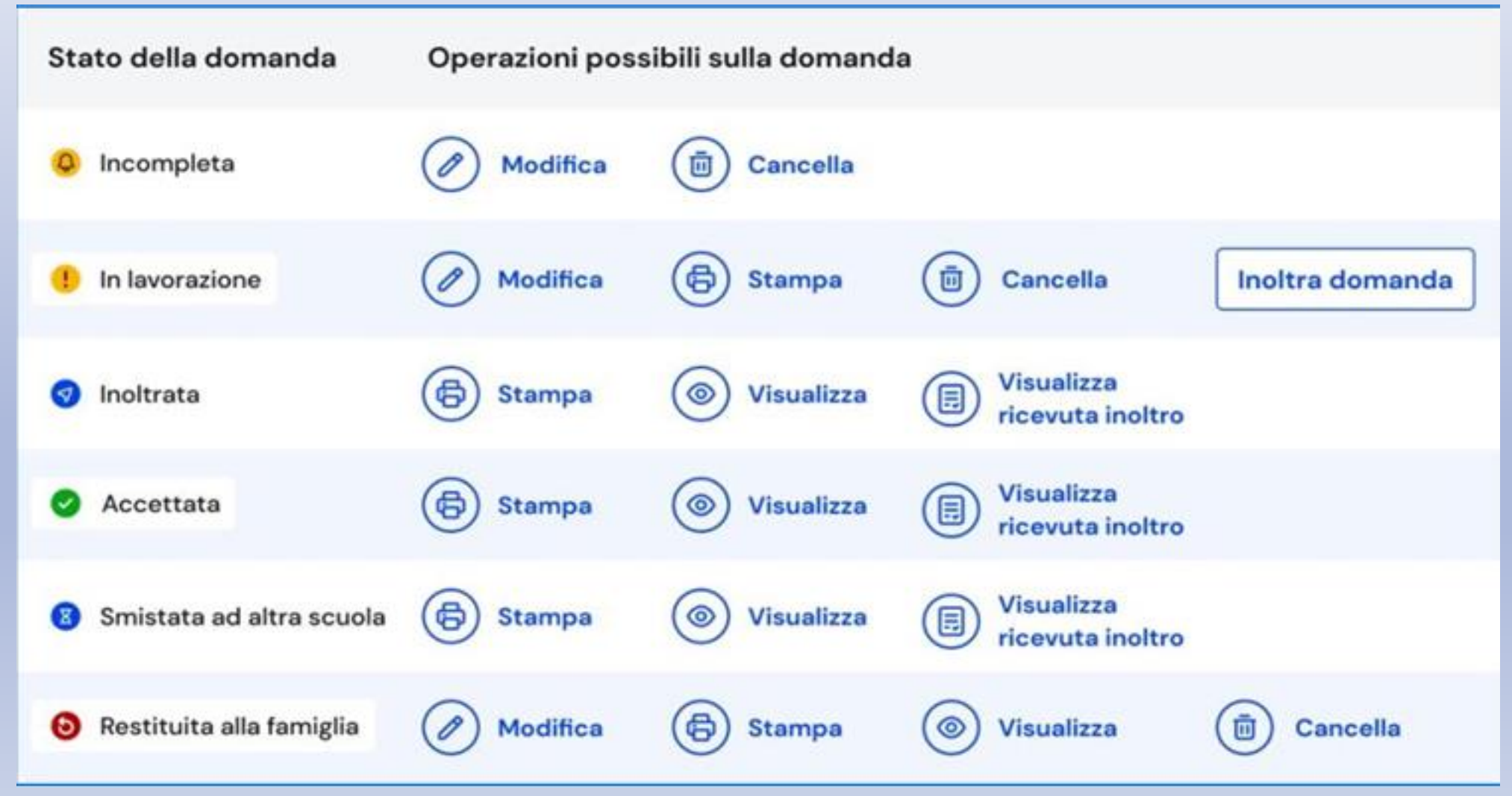

### ISCRIZIONE INDIRIZZO MUSICALE

In caso di scelta del **percorso ad indirizzo musicale**, **selezionare lo strumento** per il quale si intende optare e, nel caso di più strumenti, si può indicarne **l'ordine di preferenza**.

Le iscrizioni degli alunni con diagnosi di **Disturbo** Specifico di Apprendimento (DSA) sono perfezionate con la presentazione alla scuola prescelta della relativa diagnosi, rilasciata ai sensi della legge 8 ottobre 2010, n. 170 e secondo quanto previsto dall'Accordo Stato-Regioni del 25 luglio 2012 sul rilascio delle certificazioni.

# ISCRIZIONE ALUNNI CON DISABILITA'

Le iscrizioni degli alunni con disabilità sono perfezionate con la presentazione alla scuola prescelta della certificazione rilasciata dalla A.S.L. di competenza, comprensiva della diagnosi funzionale. Il profilo di funzionamento sarà trasmesso all'istituto scolastico dalla famiglia subito dopo la sua predisposizione. Sulla base di tale documentazione, la scuola procede alla richiesta di personale docente di sostegno e di eventuali assistenti educativi a carico dell'Ente locale, nonché alla successiva stesura del Piano Educativo Individualizzato, in stretta relazione con la famiglia e gli specialisti dell'A.S.L.

# INSEGNAMENTO DELLA RELIGIONE CATTOLICA

La facoltà di avvalersi o meno dell'insegnamento della religione cattolica **è esercitata al momento dell'iscrizione**, tramite la compilazione dell'apposita sezione online.

La scelta ha valore per l'intero corso di studi e in tutti i casi in cui sia prevista l'iscrizione d'ufficio, fatto salvo il diritto di modificare tale scelta per l'anno successivo entro il termine delle iscrizioni, esclusivamente su iniziativa degli interessati.

# MATERIALI DI SUPPORTO SULLA PIATTAFORMA UNICA

**Se si hanno domande o dubbi** è possibile utilizzare il materiale presente sulla piattaforma Unica: guardare tutto il processo delle iscrizioni in un <u>video</u> oppure consultare il <u>manuale in PDF</u>.

Sulla piattaforma UNICA è inoltre possibile consultare le risposte alle più <u>frequenti domande sulle iscrizioni</u> (FAQ)

# INFORMAZIONI PRATICHE E SUPPORTO TECNICO PER L'ISCRIZIONE ON-LINE

➢La segreteria offrirà un servizio di supporto alle famiglie nel periodo delle iscrizioni

➤La Vicepreside e il Dirigente Scolastico, previo appuntamento, per situazioni o esigenze particolari potranno accogliere le richieste dei genitori